## Прохождение предварительной проверки компьютера перед состязанием (мобильные устройства не поддерживаются)

1. Вы можете в любой момент пройти предварительную проверку компьютера без авторизации по ссылке: https://lms.demo.examus.net/syscheck\_st

перед проведением проверки убедитесь, что:

- камера и микрофон вашего устройства подключены;
- объектив камеры не закрыт посторонним предметом;
- помещение достаточно освещено;
- интернет-соединение работает исправно.
- 2. Ознакомьтесь с правилами использования системы прокторинга, требованиями к участнику

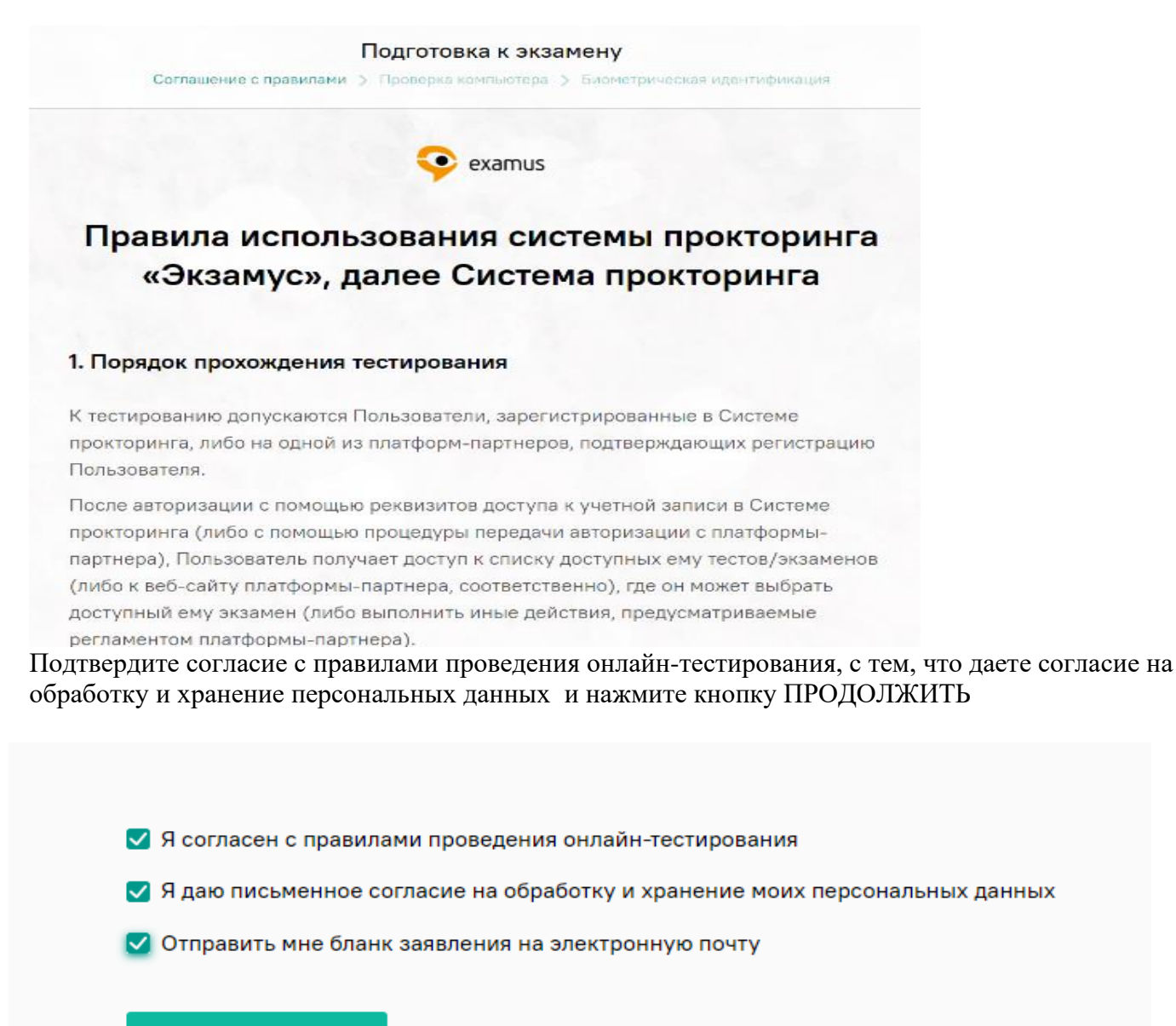

Продолжить

3. Начнется автоматическая процедура проверки компьютера:

во всплывающем окне запроса доступа к рабочему столу выберите изображение рабочего стола, чтобы оно выделилось синей рамкой и нажмите кнопку «поделиться»:

ВНИМАНИЕ! Если кнопка «поделиться» неактивна (не нажимается), кликните мышью на изображение рабочего стола, чтобы оно выделилось синей рамкой

| Весь экран | Окно программы | Вкладка Chrome |
|------------|----------------|----------------|
|            |                |                |
|            |                |                |
| -          |                | _              |
|            |                |                |
|            |                |                |
|            |                | _              |

Если вы видите на дисплее компьютера картинку ниже, то мы вас поздравляем: проверка пройдена, все работает и готово к олимпиаде.

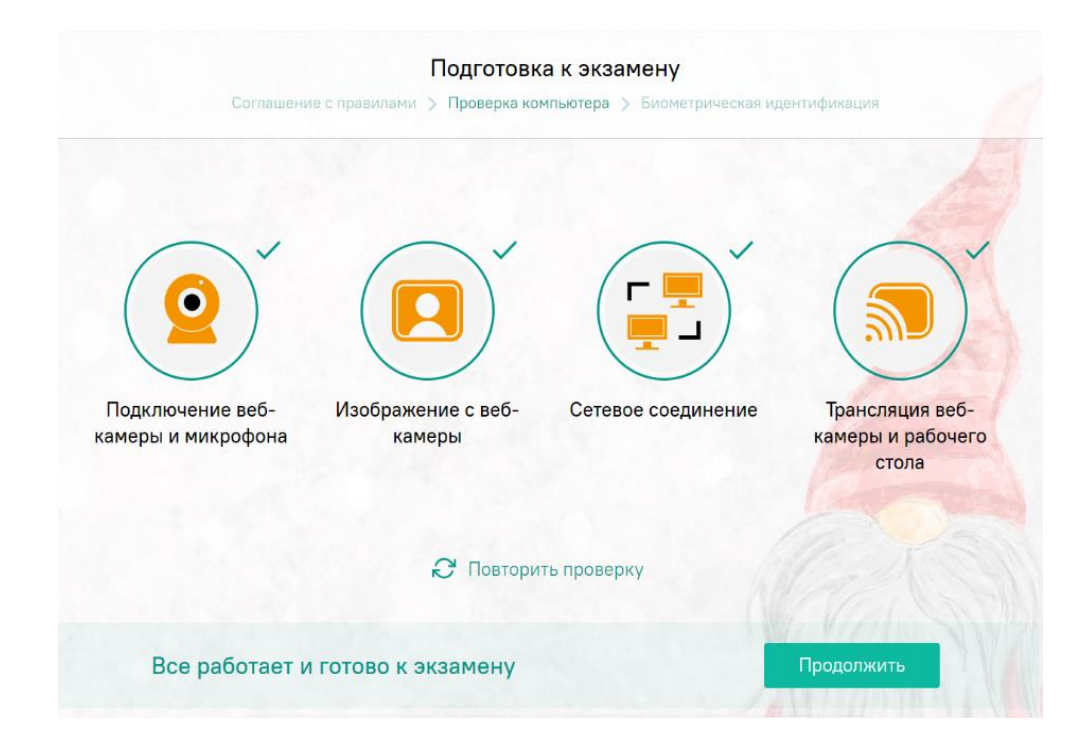

Важно! Предварительная автоматическая процедура проверки компьютера не гарантирует работоспособности вашей системы во время экзамена. Заблокированные порты, политика сетевого экрана и прочие корпоративные и провайдерские сетевые настройки могут повлиять на качество видеотрансляции.

В случае возникновения проблем на дисплее компьютера появится красный значок против какого - либо пункта. Другой вариант неполадок – зависание статуса проверки.

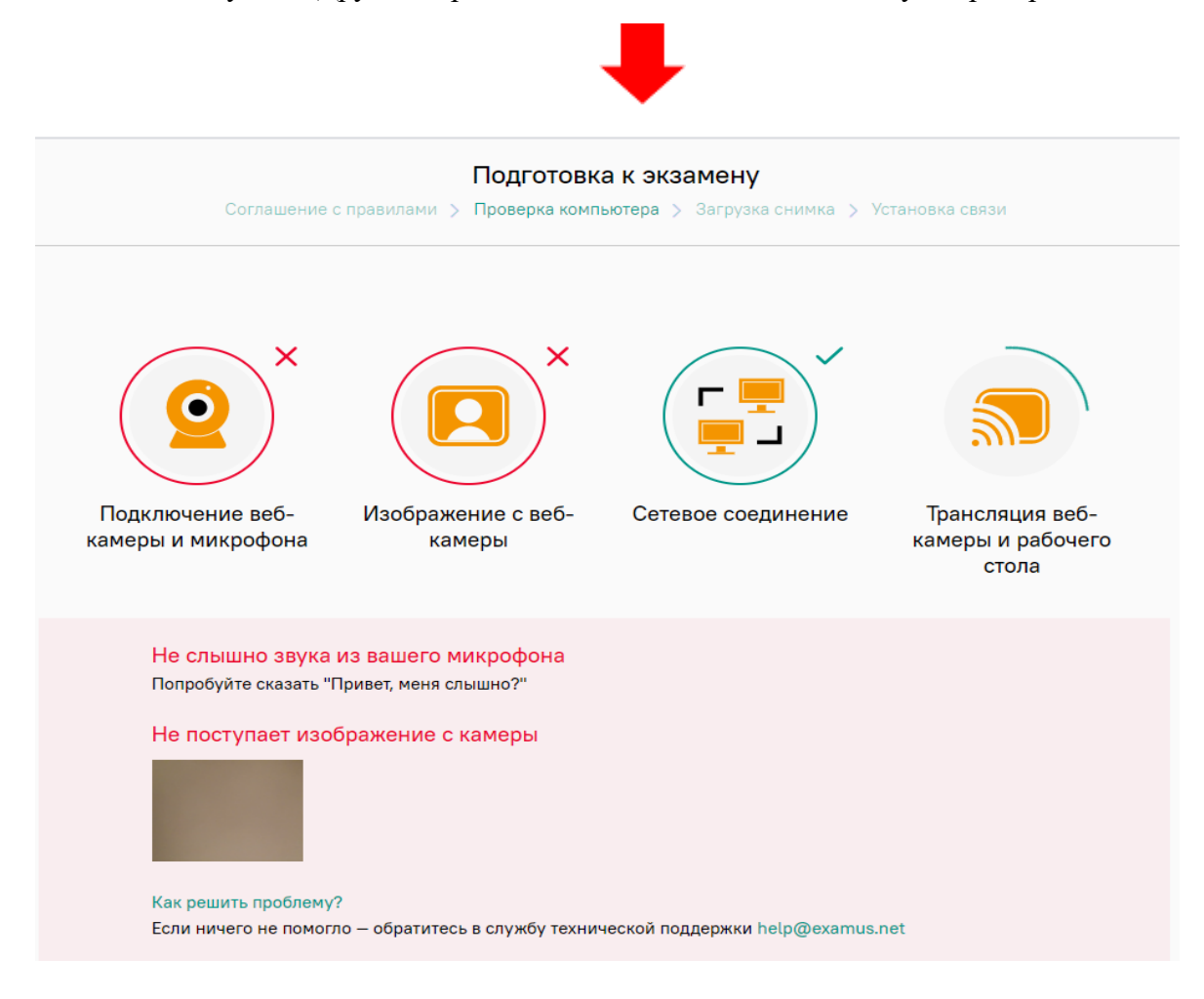

В этом случае рекомендуем ознакомиться с инструкциями ниже и обратиться в службу техподдержки и устранения неполадок (<u>help@examus.net, elearn@hse.ru</u>).

- Проверьте версию операционной системы (OC) своего компьютера. Для корректной работы системы Examus требуется операционная система Windows 7, Windows 8, Windows 8.1, Windows 10 или Mac OS X Yosemite 10.10 и выше;
- Несколько раз нажмите кнопку «Повторить проверку», иногда проверка может проходить со второго или третьего раза;
- Очистите кэш браузера (Ctrl+Shift+R для Windows, Command+Shift+R для MacOS) и

перезагрузите браузер следующим способом: введите *browser://restart* если у Вас **Яндекс.Браузер** или *chrome://restart* в **Google Chrome** и нажмите Enter, после чего повторите вход;

- Проверка может не пройти, если в помещении недостаточная освещенность или объектив камеры закрыт заглушкой;
- Убедитесь, что в начале проверки Вы нажимаете во всплывающем окне "Открыть доступ к экрану" кнопку «Поделиться». Если кнопка «Поделиться» неактивна, кликните на изображение в центре окна, чтобы оно выделилось синей рамкой, как на скриншоте:

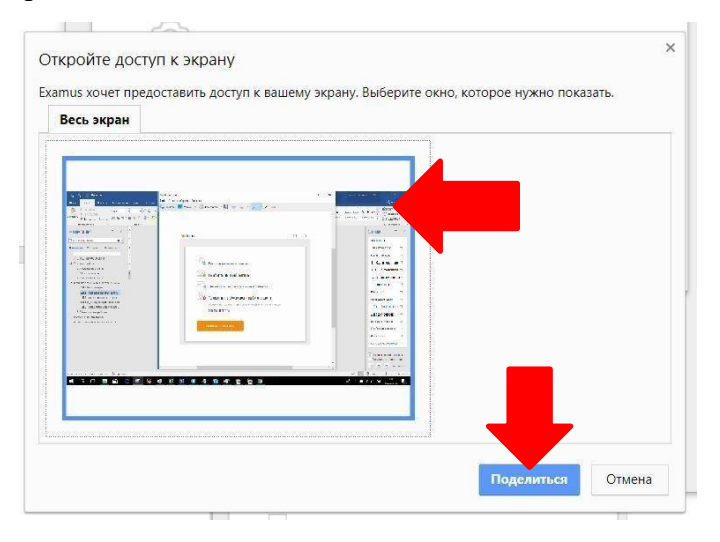

- Убедитесь, что при старте проверки вы предоставляете Examus доступ к камере и микрофону во всплывающих окнах. Всплывающие окна должны быть разрешены в настройках браузера browser://settings/content если у Вас Яндекс.Браузер или chrome://settings/content/popups) для браузера Google Chrome
- На устройствах **Lenovo** работа камеры может блокироваться фирменным ПО Lenovo. Обратитесь в службу техподдержки <u>help@examus.net.</u> для получения рекомендаций по настройке камеры;
- Для Windows 10: Убедитесь в параметрах Windows, что камера и микрофон на вашем компьютере включены и им разрешен доступ к приложениям (Параметры > Конфиденциальность > Камера, Параметры > Конфиденциальность > Микрофон)
- Убедитесь, что в настройках браузера Chrome (на страницах chrome://settings/content/camera и chrome://settings/content/microphone) сайт https://hse.student.examus.net не находится в списке «Блокировать» (если он есть в этом списке, удалите его);
- Разрешить сайту доступ к камере можно с помощью значка с камерой в правой части адресной строки браузера. Нажмите на значок с камерой, в открывшемся окне предоставьте сайту доступ, затем закройте вкладку с тестом (или весь браузер), откройте вновь и снова зайдите по ссылке на тест, предоставленной организаторами тестирования.
- Проверьте, не запущены ли другие приложения, использующие видеопоток (Skype, Webcammax и др.). Для корректного завершения работы этих приложений, воспользуйтесь Диспетчером задач (нажмите Ctrl+Shift+Esc, выберите приложение и нажмите «снять задачу»);
- Если Вы сдаете с использованием корпоративного ноутбука и/или интернетсоединения,

уточните у системного администратора, не заблокирована ли передача трафика с камеры и/или микрофона;

Если указанные шаги не помогли, пройдите проверку по адресу <u>https://test.webrtc.org/</u>. Пришлите полный скриншот с результатами по адресу <u>help@examus.net</u>. Также в письме укажите, какой именно пункт проверки в Экзамус отмечен красным значком.